## メール設定確認方法

### 目次

| Outlook     | 3 -   |
|-------------|-------|
| Thunderbird | - 6 - |
| Mac mail    | - 9 - |
| Gmail       |       |

## Outlook

(1)スタートメニューより Outlook を起動します。

(2)「ファイル」メニューの「情報」項目の「アカウントの設定」を選択し、表示される一覧から「サーバーの設定」を選択します。

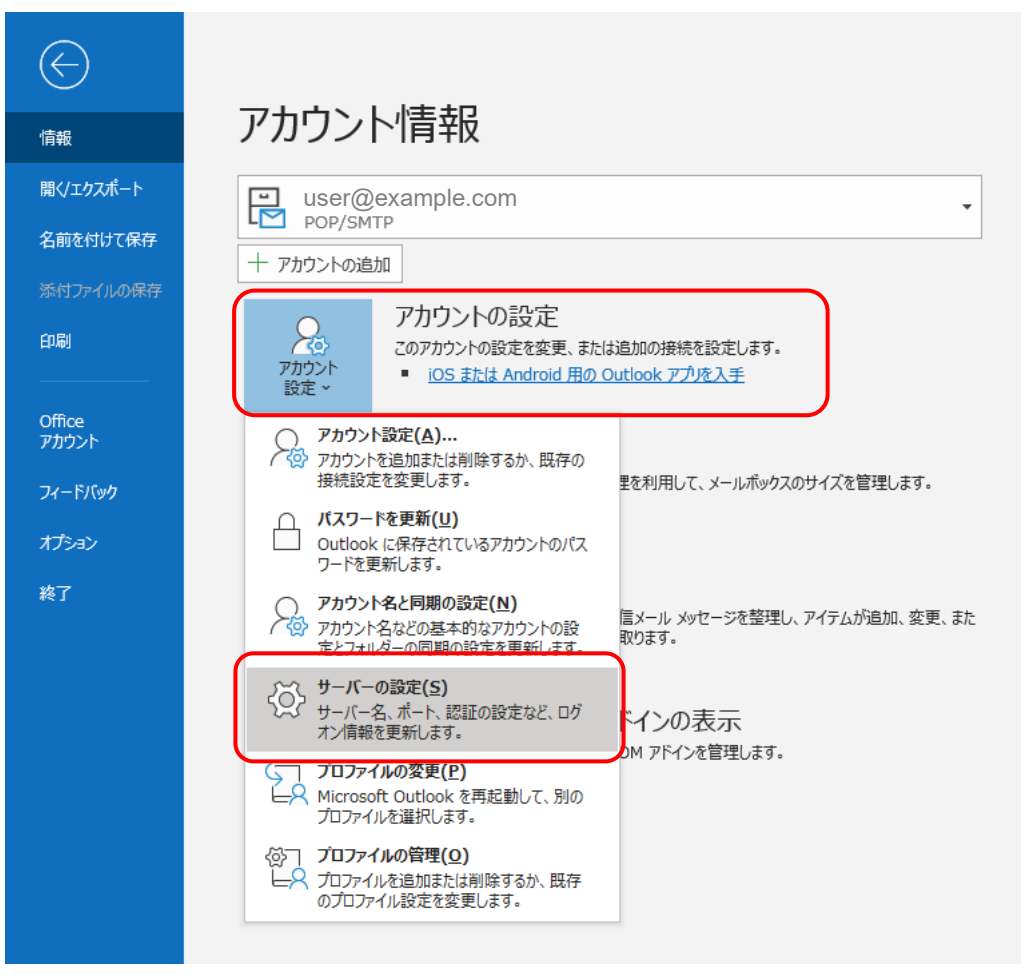

(3) 表示されたダイアログボックスの項目をご確認ください。

| (2)ユーザー名                                                       | user@exar                                       | mple.com     |              | 7   |
|----------------------------------------------------------------|-------------------------------------------------|--------------|--------------|-----|
| ①パスワード                                                         | *****                                           |              |              |     |
|                                                                | バスワート                                           | を保存する        |              |     |
| ④サーバー [                                                        | example.com                                     |              | ] 3ौ−⊦       | 110 |
| □ セキュリ<br>送信メール ∨                                              | ティで保護されたパスワ                                     | ード認証 (SPA) T | でのログオンが必     | 必要  |
|                                                                |                                                 |              |              | 次へ  |
| POP ፖカウン                                                       | トの設定                                            |              |              |     |
| POP アカウン<br>user@exan<br>受信メール ×<br>送信メール ×<br>①サーバー<br>②暗号化方: | トの設定<br>nple.com<br>example.com<br>法 STARTTLS マ |              | _ <b>3</b> # | 587 |

```
受信メール項目
```

- サーバー 通知書に記載の受信サーバー名を入力してく ださい
- ポート
   「110」になっていることをご確認ください。
   ユーザー名
  - 通知書に記載のアカウントを入力してください。「@」以降も必須となります。
- ④ パスワード
   通知書に記載のパスワードを入力してください。

※その他のチェックは入れないでください。

送信メール項目

サーバー
 通知書に記載の送信サーバー名を入力してく
 ださい

② 暗号化方法

「STARTTLS」が設定されていた場合は(4)の手順 で「なし」に変更してください。

#### ③ ポート

「587」が設定されていることをご確認ください。異なる場合、「587」へ変更してください。

④ SMTP 認証

「送信 (SMTP) サーバーには認証が必要です」に チェックされ、「受信メールサーバーと同じ設定 を使用する」が選択されていることをご確認く (4) 「STARTTLS」になっていた場合は右の▼を押し、プルダウンから「なし」を選択します。

| :                                                                         | × |  |
|---------------------------------------------------------------------------|---|--|
| POP アカウントの設定<br>user@example.com                                          |   |  |
| 受信メール <b>マ</b>                                                            |   |  |
| 达信メール ▲<br>サーバー example.com ポート 587                                       |   |  |
| 暗号化方法 STARTTLS マ<br>サーバーのタイ なし                                            |   |  |
| SSL/TLS<br>ロキュリティ STARTTLS - 「認証 (SPA) でのログオンが必要<br>ダ 送信 (SM 自動<br>証が必要です |   |  |
| ● 受信メール サーバーと同じ設定を使用する                                                    |   |  |
| ○ ユーザー名とハスワートを使用してロウオン<br>○ メールを送信する前に受信メール サーバーにログオンする                   |   |  |
|                                                                           |   |  |
|                                                                           |   |  |
| 次へ                                                                        |   |  |
|                                                                           |   |  |

(5) 暗号化方法が「なし」に変更されたら右下の「次へ」を押し設定を反映します。

## Thunderbird

(1)メニューの「ツール」から「アカウント設定」を選択します

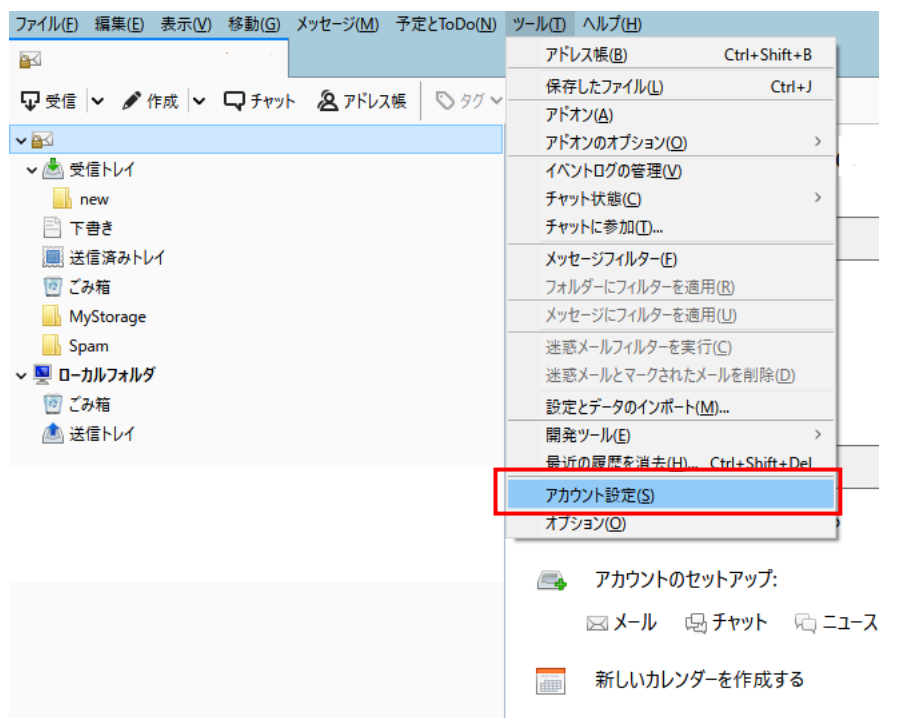

(2) アカウント設定のダイアログボックスが表示されます。左の一覧から「送信(SMTP)サーバー」を選 択後、中央の送信サーバーの一覧から対象のサーバーを選択し、「編集ボタン」で送信(SMTP)サーバーダ イアログボックスを表示します。

| アカウント設定                                                              |                                                                                              | ×                                    |
|----------------------------------------------------------------------|----------------------------------------------------------------------------------------------|--------------------------------------|
| > 🖂 user@example.com                                                 | 送信 (SMTP) サーパーの設定                                                                            |                                      |
| ✓ ■ ローカルフォルタ<br>迷惑メール<br>ご < 2 / 5 / 5 / 5 / 5 / 5 / 5 / 5 / 5 / 5 / | <br>複数の差出人情報を管理している場合、使用する送信 (SMTP) サーバーをこのリストから選択できます。 [既定のサーバーを<br>ると、このリストの既定のサーバーを使用します。 | 使用する] を選択す                           |
| デ1入り頑切                                                               | user@example.com – smtp.example.com (既定)                                                     | 追加( <u>D</u> )<br>編集( <u>E</u> )     |
|                                                                      |                                                                                              | 削除( <u>M</u> )<br>既定値に設定( <u>T</u> ) |
|                                                                      | 1 · · · · · · · · · · · · · · · · · · ·                                                      |                                      |
|                                                                      | 選択したサーバーの詳細:                                                                                 |                                      |
|                                                                      | 説明: <なし><br>サーバー名: smtp.example.com<br>ポート: 587                                              |                                      |
| アカウント操作(A) 🗸                                                         | マットコー<br>認証方式: 暗号化されたパスワード認証<br>接続の保護: STARTTLS                                              |                                      |
|                                                                      | ОК                                                                                           | キャンセル                                |

#### 送信(SMTP)サーバーダイアログボックス

|                    | 送信 (SMTP) サーバー       |    | ×                                       |
|--------------------|----------------------|----|-----------------------------------------|
|                    |                      |    |                                         |
| 設定                 |                      |    |                                         |
| 説明( <u>D</u> ):    |                      |    |                                         |
| (子)-バー名(S):        | smtp.example.com     |    |                                         |
| ポート番号(P):          | 2 587 文 既定值: 587     |    |                                         |
|                    |                      |    |                                         |
| セキュリティと認           | Rit                  |    |                                         |
| 接続の保護(」)           | :① なし                | ~  |                                         |
| 認証方式( <u>l</u> ):  | ④ 平文のパスワード認証 (安全でない) | ~  |                                         |
| ユーザー名( <u>M</u> ): | user@example.com     |    |                                         |
|                    |                      | OK | +++++++++++++++++++++++++++++++++++++++ |
|                    |                      | UK | キャノセル                                   |
|                    |                      |    |                                         |

接続の保護
 「なし」が設定されていることをご確認く
 ださい。
 異なる場合は、上記の設定へ変更してくだ
 さい。
 ポート乗日

- ② ポート番号
   「587」が設定されていることをご確認く
   ださい。異なる場合、「587」へ変更してく
   ださい。
- ③ 認証方式
   「平文のパスワード(安全でない)」が設定
   されていることをご確認ください。
   異なる場合は、上記の設定へ変更してくだ
   さい。
- ④ サーバー名
   通知書に記載の送信サーバー名を入力してください。

(3) 「OK」を押して完了し、アカウント設定画面で接続の保護が「なし」になっていることを確認します。

(4) アカウント設定のダイアログボックスの左の一覧から該当のメールアドレスのサーバー設定を選択します。

右側に設定画面が出るので以下の通り確認・入力をしてください。

① サーバー名

通知書に記載の受信メールサーバーを入力してください。

②ユーザー名

通知書に記載のメールアカウント(「@」以降を含む)を入力します。

③ポート

「110」になっていることを確認してください。

| ☑ 受信トレイ -                                                               | <ul> <li>アカウント設定</li> <li>×</li> </ul>                                                                                  | ₩ 21 -         |   |
|-------------------------------------------------------------------------|----------------------------------------------------------------------------------------------------|----------------|---|
| ~ □ user@example.co<br>サーバー設定                                           | <b>xom</b> ~ サーバー設定                                                                                                    |                | ^ |
| 送信控えと特別なフォル<br>編集とアドレス入力<br>迷惑メール<br>ディスク領域                             | ルダー<br>サバ の種類: POP メ ルサ バ<br>セシー名(S): example.com<br>ー・①<br>ポー名(N): user@example.com                                    | 110 🔷 既定値: 110 |   |
| エンドツ-エンド暗号化<br>開封確認<br>~ ローカルフォルダ<br>迷惑メール<br>ディスク領域<br>密送信 (SMTP) サーバー | セキュリティ設定       接続の保護(U):     なし       認証方式(I):     平文のパスワード認証(安全でない)       サーバー設定                                       |                |   |
| アカウント操作( <u>A</u> )                                                     | <ul> <li>◇ 新着メッセージがないか定動時に確認する(C)</li> <li>◇ 新着メッセージがないか(Y) 10 ◇ 分ごとに確認する</li> <li>◇ 新着メッセージを自動的にダウンロードする(M)</li> </ul> |                |   |
|                                                                         | ○ ベッターのみ取得する(E) ✓ ダウンロード後もサーバーにメッセージを残す(G) ✓ ダウンロードしてから(Q) 14  ● 日以上経過したメッセージは削除する                                      |                | Ų |

## Mac mail

(1) 画面上部にある「メール」から「環境設定」を選択します。

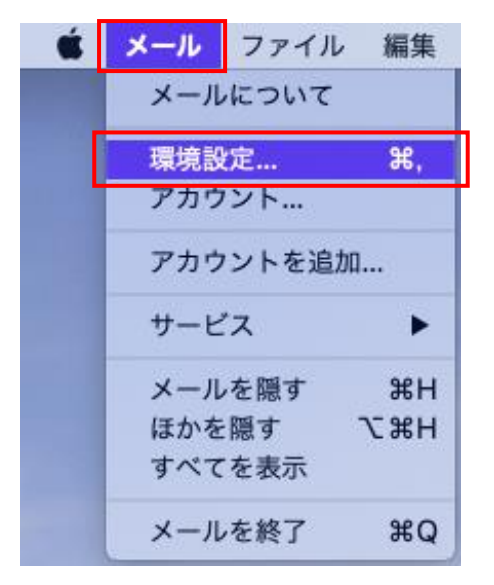

(2)表示されるダイアログボックスの上部タブから「アカウント」を選択、左側に表示されるアカウントの一覧から該当のアカウントを選択します。

|                 | アカウント                                               |
|-----------------|-----------------------------------------------------|
| 🗉 🥝 荣           | 🔊 🦝 🗹 Sre 🖄                                         |
| 一般 アカウント 迷惑メール  | レ フォントとカラー 表示 作成 署名 ルール                             |
|                 |                                                     |
| Example     DOP | アカウント情報 メールボックスの特性 サーバ設定                            |
| FOP             | ✓ このアカウントを使用                                        |
|                 | 状況: オフライン 😑                                         |
|                 | 說明: Example                                         |
|                 | メールアドレス: user <user@example.com></user@example.com> |
|                 |                                                     |
|                 | ● メッセーン受信後にメッセーンのコピーをサーバから削除:                       |
|                 |                                                     |
|                 | メッセーンのリイスか KDを超えるとさに言言                              |
|                 |                                                     |
|                 |                                                     |
|                 |                                                     |
|                 |                                                     |
|                 |                                                     |
|                 |                                                     |
|                 |                                                     |
|                 |                                                     |
|                 |                                                     |
|                 |                                                     |
|                 |                                                     |
|                 |                                                     |
|                 | ?                                                   |

(3)右側のエリアの上部にある「サーバ設定」を選択し、送信用メールサーバ(SMTP)の設定で「ポート」の右側にある「TLS/SSLを使用」のチェックボックスにチェックがあるか確認します。

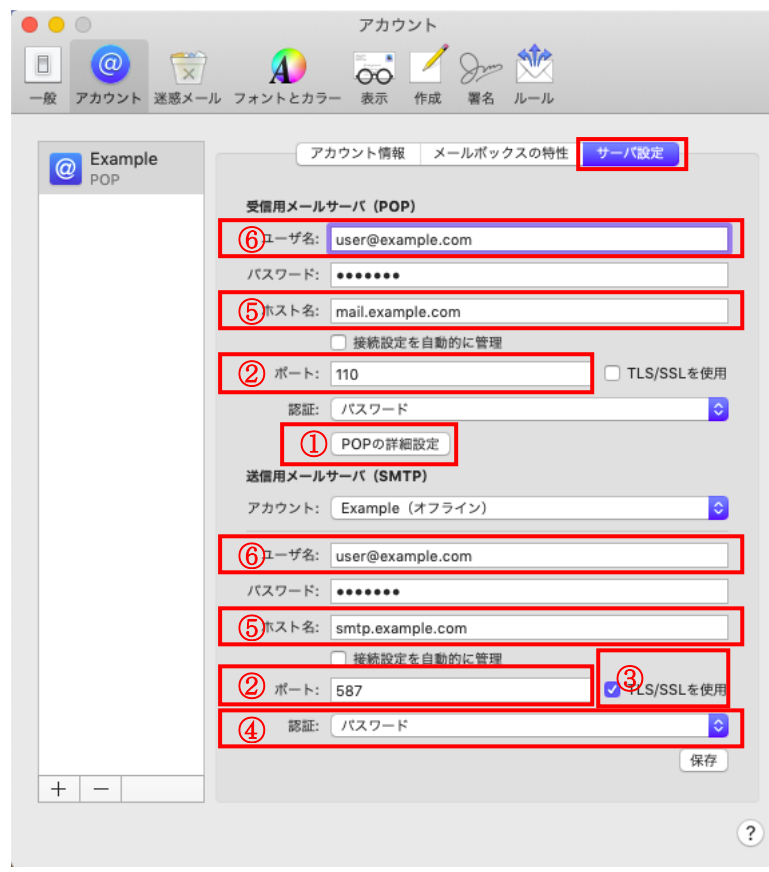

- POP の詳細設定
  - TLS 証明書なし、セキュリティ 保護されていない認証を許可 をチェックしてください。
- TLS/SSLを使用 チェックされていた場合はチェ ックを外してください。
- ③ ポート
   送信用メールサーバーでは「587」
   が設定されていることをご確認
   ください。受信用メールサーバー
   では「110」が設定されていることをご確認ください。
   異なる場合は、正しい値へ変更してください。
- ④ 認証
  - 「パスワード」から「MD5 チャレ ンジ応答」に変更してください。
  - ホスト名 通知書の記載に従って、送信メ ールサーバーと受信メールサ ーバーを入力してください。
- ⑥ ユーザー名
   通知書に従いアカウント名を
   入力してください。「@」以降も
   必須になります。

(4) 右下の「保存」をクリックしてください。

# Gmail

Gmail をご利用の場合、ポート 587 利用では STARTTLS 設定が必須となっています。 そのため Gmail をご利用の場合には事前の設定変更ができません。 お手数ですが、メール切替の際に SMTP サーバーを修正していただけるようお願いいたします。 念のため変更手順について以下に記載いたします。 ※切り替え日前に設定を変更しますと、メール送信ができなくなりますのでご注意ください。

- (1) Gmail にログインしブラウザの右上にある設定アイコン(歯車のマーク)をクリックします。
- (2) 表示の一番上にある「全ての設定を表示」をクリックします。

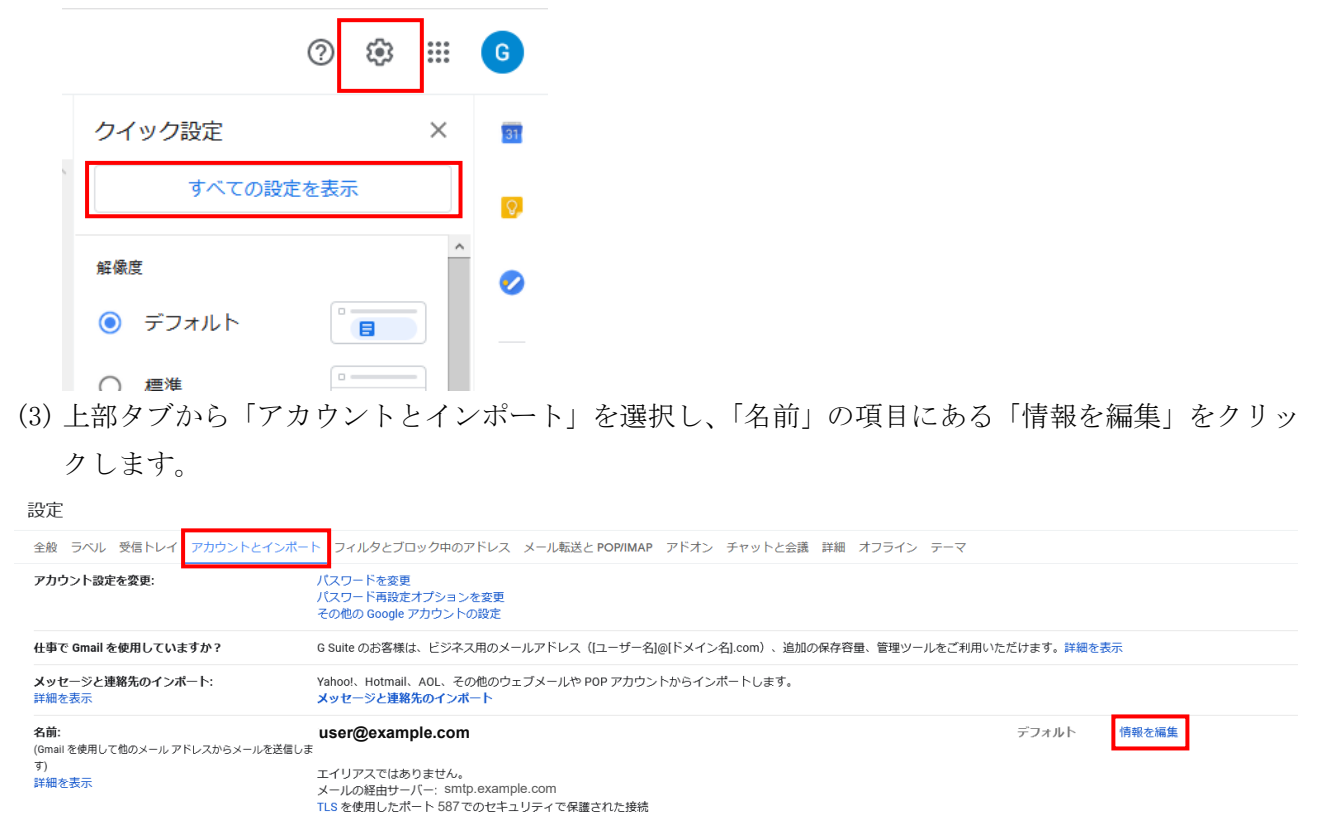

(4)編集画面が表示されるので「次のステップ」をクリックします。

| 🧉 Gmail - メール アドレスの編集 - Mozilla Firefox - 🗆                                           | ×            |
|---------------------------------------------------------------------------------------|--------------|
| 🛛 🕒 🛥 https://mail.google.com/mail/u/0/?ui=2&ik=0653dd6b18&jsver=6knxFhdP2 •••        | · _ <b>●</b> |
| メール アドレスの編集                                                                           |              |
| USEr@example.com の情報を編集<br>(設定した名前とメール アドレスが送信するメールに表示されます)                           |              |
| 名前:<br>メール アドレス: user@example.com<br>ロ エイリアスとして扱います。詳細<br><u>別の返信先アドレスを指定</u> (オブション) |              |
| キャンセル 次のステップ»                                                                         |              |
|                                                                                       |              |
|                                                                                       |              |
|                                                                                       |              |
|                                                                                       |              |

(5) SMTP サーバーに通知書に記載された送信メールサーバー名を入力し、ユーザー名を通知書に記載の アカウント(「@」以降を含む)に変更し変更を保存します

| ⊌ Gmail - メール アドレスの編集 - Mozilla Firefox                                                                                                    | - 🗆          | ×          |
|----------------------------------------------------------------------------------------------------|--------------|------------|
| 0 🖴 📽 https://mail.google.com/mail/u/0/?ui=2&ik=0653dd6b18&jsver=6                                                                                                    | knxFhdP2 ••• | _ <b>0</b> |
| メール アドレスの編集                                                                                                    |              |            |
| SMTP サーバー経由でメールを送信します                                                                                                    |              |            |
| example.com の SMTP サーバー経由でメールが送信されるように設定します。 詳細                                                                                                    |              |            |
| 現在使用中: TLS を使用したポート587 での保護された接続<br>編集するには、下記の設定を調整してください。          SMTP サーバー       mail.nplus-net.jp       パート: 587 ▼         ユーザー名       user       パスワード         ・ TLS を使用したセキュリティで保護された接続       (推奨)         ・ SSL       を使用したセキュリティで保護された接続         キャンセル       《戻る       変更を保存 |              |            |

(6) 「アカウントとインポート」タブの「他のアカウントのメールを確認」の項目にある対象メールア ドレスの「情報を編集」をクリックします。

| 設定                           |                                                                                       |                      |
|------------------------------|---------------------------------------------------------------------------------------|----------------------|
| 全般 ラベル 受信トレイ                 | アカウントとインポート フィルタとブロック中のアドレス                                                           | メール転送と POP/IMAP アドオン |
| チャットと Meet 詳細 オ              | フライン テーマ                                                                              |                      |
|                              | (注: アドレスは返信するときに変更できます。 詳細を表示)                                                        |                      |
| 他のアカウントのメールを確<br>認:<br>詳細を表示 | <b>user@example.com(POP3)</b><br>前回のメールチェック: 1分前 6 件のメールを取得しました。<br>履歴を表示 メールを今すぐ確認する | 情報を編集削除              |
|                              | メール アカウントを追加する                                                                        |                      |

(7) POP サーバーに通知書に記載された受信メールサーバー名を入力し、ポート番号が「110」であることを確認します。ユーザー名を通知書に記載のアカウント(「@」以降を含む)に変更して「変更を保存」します。

| 🥌 Gmail - メール アカウントを編集 — Mozilla Firefox —                  |        | × |
|-------------------------------------------------------------|--------|---|
| ○ A = https://mail.google.com/mail/u/0/?ui=2&ik=793992e67c& | jsve 🖒 | = |
| メール アカウントを編集                                                |        |   |
| user@example.comのメール設定を入力します。詳細                             |        |   |
| メール アドレス: user@example.com                                  |        |   |
| ユーザー名: user@example.com                                     |        |   |
| パスワード: •••••                                                |        |   |
| PO <mark>P サーバー:</mark> example.com ポート: 1                  | .10 🗸  |   |
| □ 取得したメッセージのコピーをサーバーに残す。詳細                                  |        |   |
| メールの取得にセキュリティで保護された接続(SSL<br>る。詳細                           | )を使用   | ġ |
| 受信したメッセージにラベルを付ける: example.com                              | ~      |   |
| □ メッセージを受信トレイに保存せずにアーカイブする                                  |        |   |
| キャンセル 変更を保存                                                 |        |   |
| -                                                           |        |   |
|                                                             |        |   |
|                                                             |        |   |